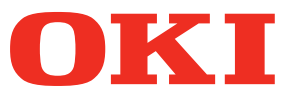

Käyttöopas

# Erillinen spottiväriopas

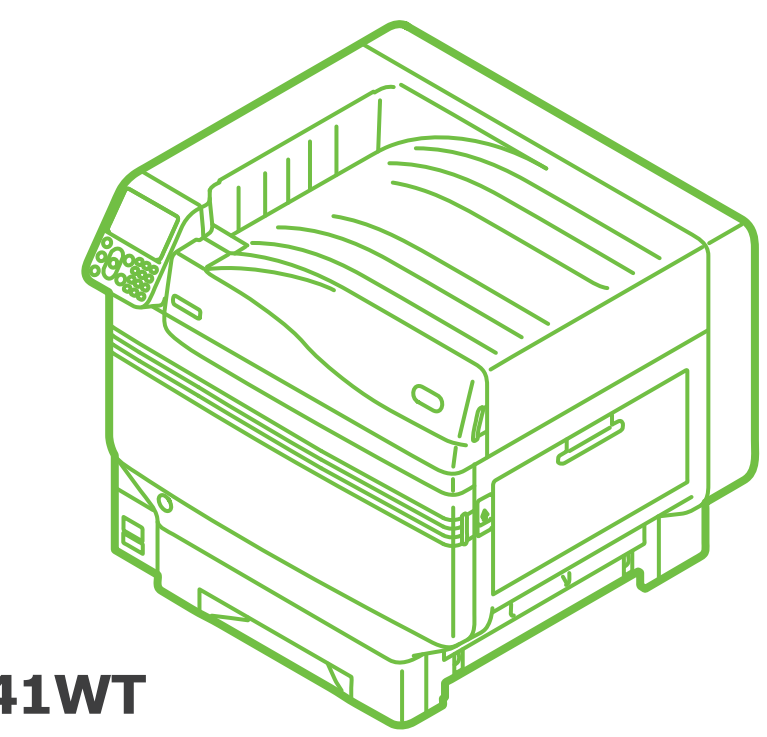

Pro9541WT

# Sisällysluettelo

| Ohjauspaneelin selite                                                                                                    | .3                   |
|----------------------------------------------------------------------------------------------------|----------------------|
| Lepotilanäyttö                                                                                                    | 3                    |
| Spottiväriaineen valintataulukko                                                                                                | 4                    |
| Tulostinajurien toimintojen taulukko                                                                                            | . 7                  |
| Tulostus värilliselle paperille                                                                                                 | . 9                  |
| Värillinen paperi, jota voidaan käyttää                                                                                         | 9                    |
| Tulostus käyttämällä vain valkoista väriainetta                                                                                 | 9                    |
| Valkoisen väriaineen käyttömäärän säätö                                                                                         | 11                   |
| Tulostus läpinäkyvälle kalvolle                                                                                                 | <b>12</b>            |
| Läpinäkyvät kalvot joita voidaan käyttää                                                                                        | 12                   |
| Kalvon asettaminen laitteeseen                                                                                                  | 12                   |
| Piirtoheitinkalvojen luovutuskohteen valmistelu                                                                                 | 14                   |
| Peilattu käänteinen tulostus                                                                                                    | 15                   |
| Tulostus käyttämällä sovelluksia määrittämään spottiväriaine:<br>Illustrator-sovelluksen käyttö<br>Photoshop-sovelluksen käyttö | 17<br>17<br>17<br>19 |
| Valkoisen sävyjyrkkyyden hienosäätäminen                                                                                        | 21                   |

### • Ohjauspaneelin selite

Tämä osa selittää ohjauspaneelin.

### Lepotilanäyttö

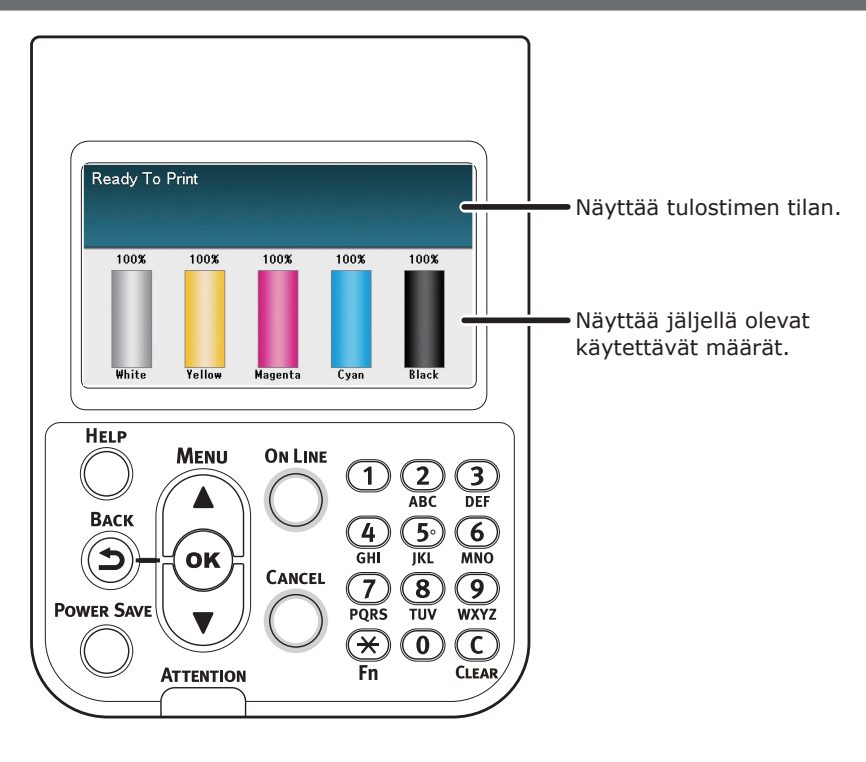

### Spottiväriaineen valintataulukko

Tulostinvalikot valkoista väriainetta varten ovat kuvattuja alla olevassa.

Numerot F-kirjaimen jälkeen valikossa viittaavat toiminnon numeroon.

#### // Muistutus

• Liittyen valikon muihin yksityiskohtiin kuin spottiväriaineeseen, ks. "Perusversio".

#### Konfiguraatio

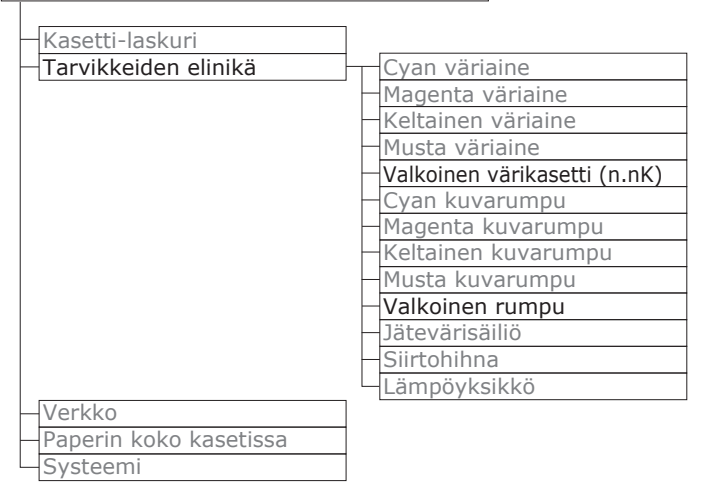

#### Tulosta info

| Konfiguraatio                     |         |
|-----------------------------------|---------|
| – Verkko                          |         |
| Demosivu                          |         |
| - Tiedostolista                   |         |
| – PS fonttilista                  |         |
| PCL fonttilista                   |         |
| IBM PPR fonttilista               |         |
| EPSON FX fonttilista              |         |
| – Käyttöraportti                  |         |
| Virheloki                         |         |
| – Väriprofiililista               |         |
| Käyttäjän tulostusmateriaalilista |         |
| - Testitulostus-1                 |         |
| Testitulostus-2                   |         |
| - Testitulostus-3                 | Tulosta |
| Testitulostus-4                   |         |

Tulosta salattu työ

– Salattu työ – Tallennettu työ

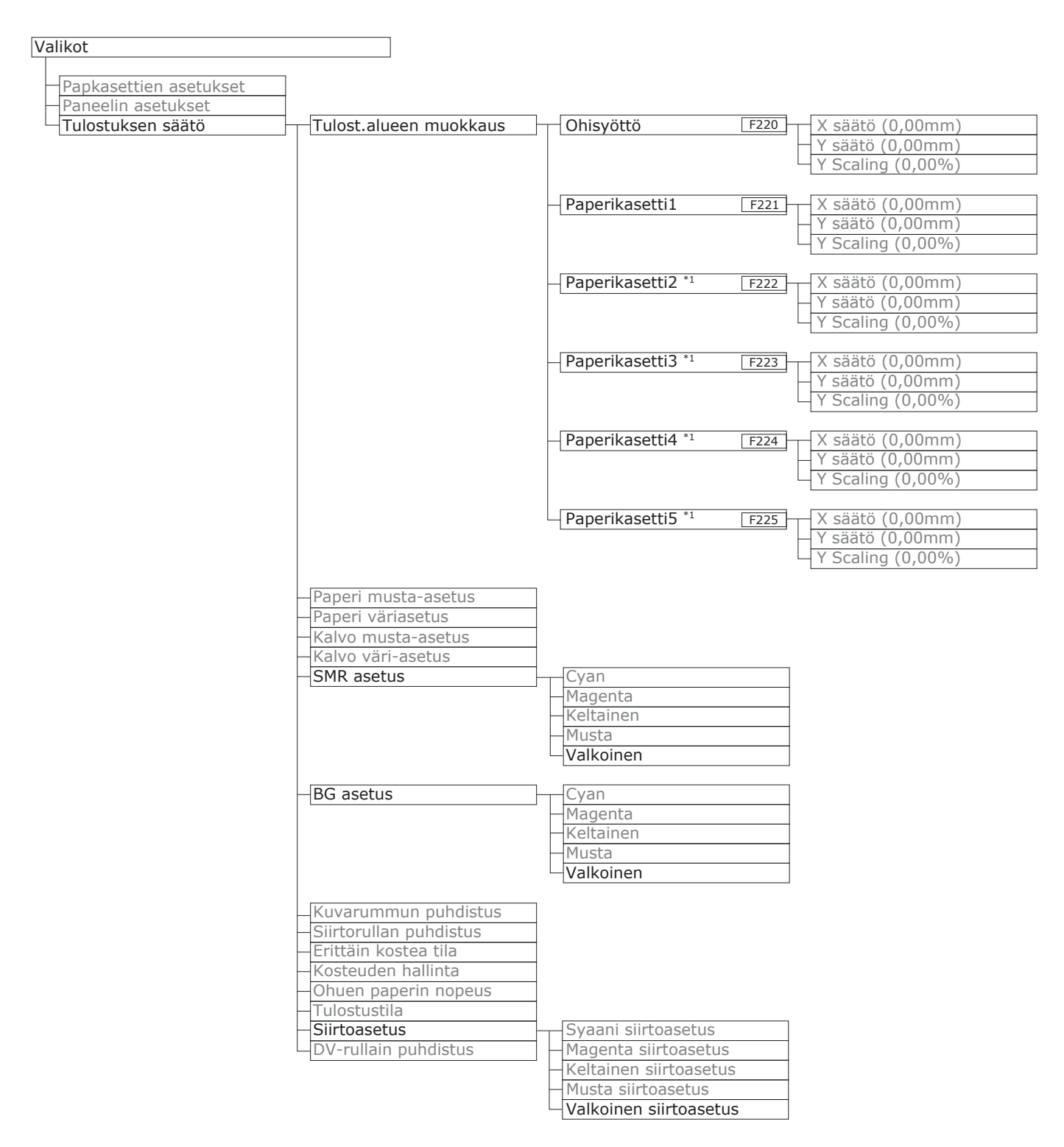

\*1: Näytetään, kun tasot 2-5 on kiinnitetty.

#### Ohjauspaneelin selite

| Admin-asetukset                  |                           |
|----------------------------------|---------------------------|
| Vorkkoasotuksot                  |                           |
|                                  |                           |
|                                  |                           |
|                                  |                           |
|                                  |                           |
| YPS-asotuksot                    |                           |
| IBM DDD asotuksot                |                           |
| EDSON EX Acotuc                  |                           |
| Väriasotuksot                    | Mustosimulaatio           |
| Vanasetakset                     |                           |
|                                  |                           |
|                                  | CMVK muunnos              |
|                                  | Contrivieri (Valkoinan)   |
| Dapaolin asatuksat               | Spottivari (vaikoirieri)  |
|                                  |                           |
| Virranovätän alustus             |                           |
|                                  |                           |
| Acotukact                        |                           |
| Aseluksel                        |                           |
| Vainda salasana                  |                           |
| Print Statistics                 |                           |
| -JOB LOG                         |                           |
| Supplies Report                  |                           |
| - Reset Main Counter             |                           |
| Reset Supplies Counter           |                           |
| Change Password                  |                           |
| Kalibrointi                      |                           |
| Autom kylläisyystila             |                           |
| Autom BG-säätötila               |                           |
| Tihevden säädön väljaine         |                           |
|                                  |                           |
| – Säädä kohdistus                |                           |
| – Paskas media säätö             |                           |
| Paskas media asetus              |                           |
| Frittäin paksun modian säätötila |                           |
| Eritvinon modian svöttötila      |                           |
|                                  | Suppoin tiboya            |
|                                  | Syddilli tilleys          |
|                                  | Koltaican tiboya          |
|                                  | Keitaisen tihava          |
|                                  | Valkoinen tiheys (0) F314 |
| – Tulosta värinsäätökuvio        |                           |
| Perusvärin säätö                 |                           |
| – Värin hienosäätö               |                           |
| – Nollaa värin säätö             |                           |
| └─Valkoinen säätö                |                           |
|                                  |                           |

| Boot Menu |
|-----------|
|-----------|

| <br>Network Factory Defaults |
|------------------------------|
| <br>HDD Setup                |
| <br>Storage Common Setup     |
| <br>Menu Lockout (Off)       |
| Panel Lockout (Off)          |

### Tulostinajurien toimintojen taulukko

Tässä osassa kuvataan valkoisen väriaineen toiminnot tulostinajureissa.

#### ! Huomaa

 Väritön ja kierrätetty GSM 52 - 64g/m<sup>2</sup> (riisipaino alle 45 - 55kg) eivät ole yhteensopivia spottiväritulostuksen kanssa valkoista väriainetta käytettäessä.

#### ■ Windows PS -tulostinajurin käyttö

Napsauta [**Spottiväri** (Spot Color)] kohdassa [**Väri**] -välilehti tuodaksesi esiin ikkunan spottiväriaineen asettamiseksi.

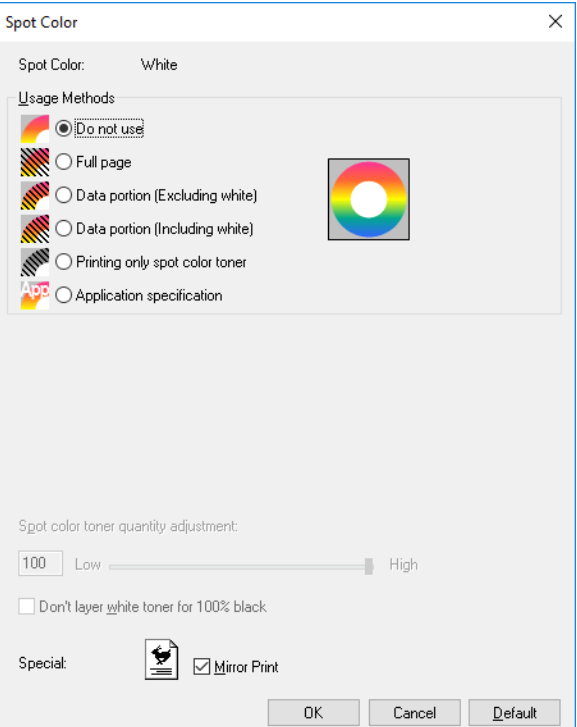

| Nimike                                               |                                                                             | Selite                                                                                                    |
|------------------------------------------------------|-----------------------------------------------------------------------------|----------------------------------------------------------------------------------------------------|
| Käytömenetelmät                                      | <b>Älä käytä</b> (Do not use)                                               | Tulosta käyttämättä valkoista väriainetta.                                                                    |
| (Usage Methods)                                      | Koko sivu (Full page)                                                       | Valkoista väriainetta käytettäessä kokonaisilla painetuilla sivuilla.                                         |
|                                                      | Data-osuus (pois lukien<br>valkoinen) (Data portion<br>(Excluding white))   | Käytettäessä valkoista väriainetta data-osissa poislukien valkoiset osat.                                     |
|                                                      | Data-osuus (mukaan lukien<br>valkoinen) (Data portion (Including<br>white)) | Käytettäessä valkoista väriainetta data-osissa mukaan<br>lukien valkoiset osat.                               |
|                                                      | Tulosta vain spottiväriaine<br>(Printing only spot color toner)             | Tulostus käyttämällä vain valkoista väriainetta.                                                              |
|                                                      | Sovelluksen teknillinen<br>erittely (Application<br>specification)          | Sovelluksia voidaan käyttää määrittelemään valkoinen<br>väriaine. Tämä toiminto on vain PS tulostinajureille. |
| Erikoisuus (Special) Peilikäänteisyys (Mirror Print) |                                                                             | Tulostus peilaten vaakatason kohdennus käänteisesti.                                                          |

### ■ Mac OS X PS -tulostinajurin käyttö

Valitse [Spottiväri (Spot Color)] -paneeli tuodaksesi esiin ruudun spottiväriaineen asettamiseksi.

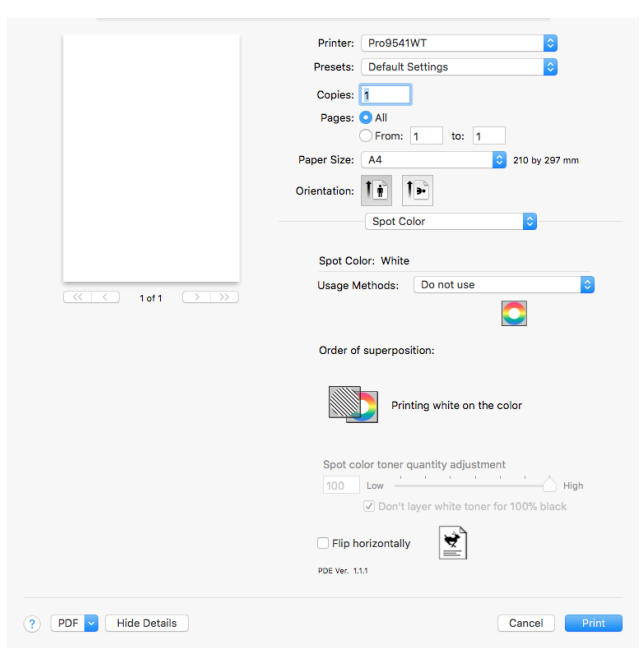

| Nimike                                    |                                                                             | Selite                                                                                                    |  |
|-------------------------------------------|-----------------------------------------------------------------------------|----------------------------------------------------------------------------------------------------|--|
| Käytömenetelmät                           | <b>Älä käytä</b> (Do not use)                                               | Tulosta käyttämättä valkoista väriainetta.                                                                    |  |
| (Usage Methods)                           | <b>Koko sivu</b> (Full page)                                                | Valkoista väriainetta käytettäessä kokonaisilla painetuilla<br>sivuilla.                                      |  |
|                                           | Data-osuus (pois lukien<br>valkoinen) (Data portion<br>(Excluding white))   | Käytettäessä valkoista väriainetta data-osissa poislukien valkoiset osat.                                     |  |
|                                           | Data-osuus (mukaan lukien<br>valkoinen) (Data portion (Including<br>white)) | Käytettäessä valkoista väriainetta data-osissa mukaan<br>lukien valkoiset osat.                               |  |
|                                           | <b>Tulosta vain spottiväriaine</b><br>(Printing only spot color toner)      | Tulostus käyttämällä vain valkoista väriainetta.                                                              |  |
|                                           | Sovelluksen teknillinen<br>erittely (Application<br>specification)          | Sovelluksia voidaan käyttää määrittelemään valkoinen<br>väriaine. Tämä toiminto on vain PS tulostinajureille. |  |
| Käännä vaakasuunnassa (Flip horizontally) |                                                                             | Tulostus peilaten vaakatason kohdennus käänteisesti.                                                          |  |

### Tulostus värilliselle paperille

### Värillinen paperi, jota voidaan käyttää

Käytä värillistä paperia, joka täyttää seuraavat vaatimukset.

- Pigmenttien tai musteen käyttö paperin värittämiseksi joka on kuumuuden kestävää lämpötilassa 230°C.
- E-photo-tulostuspaperin käyttö samoilla paperin ominaisuuksilla kuin valkoinen paperi

### Tulostus käyttämällä vain valkoista väriainetta

Tekstin ja kuvitusten tulostus käyttämällä vain valkoista väriainetta värillisellä paperilla.

#### (! Huomaa

 Väritön ja kierrätetty GSM 52 - 64g/m<sup>2</sup> (riisipaino alle 45 -55kg) eivät ole yhteensopivia spottivärin kanssa.

#### 🖉 Muistutus

 Vaikka syaanin (sininen), magentan (punainen) ja keltaisen väriainekasetin käyttöikä on lopussa, spottiväriainetulostus onnistuu määrittämällä asetukseksi "Tulostetaan vain spottivärillä". (Et voi tulostaa jos mustan väriainekasetin käyttöikä on lopussa.)

### ■ Windows PS -tulostinajurin käyttö

- Avaa tulostettava tiedosto.
- Napsauta [**Sivun asetukset**] osassa [**Tiedosto**] -valikko.
- Valitse paperikoko ja tulostuksen suunta, ja napsauta [**OK**].
- Valitse [**Tulosta**] osassa [**Tiedosto**] -valikko.
- Napsauta [Lisäasetukset] (tai [Ominaisuudet]).
- 6 Käytä [**Paperilähde**] kohdassa [**Paperi ja laatu**] -välilehdellä valitaksesi käytettävän tarjottimen.
- Käytä [Media] valitaksesi käytettävän paperin tyypin, ja napsauta
  [Lisäasetukset].
- Valitse soveltuvat arvot [Median paino]
  -kohdasta käyttämällä [Lisäasetukset]
  -ruutua, ja napsauta [OK].

- Valitse [Spottiväri (Spot Color)] 9 kohdassa [Väri (Color)] -välilehdellä. Printing Preferences Layout Paper/Quality Job Options Color - Color Mode 🕒 💿 Automatic Options... O Office Color Options... O Graphic Pro O No Color Matching Greyscale Toner Saving: Off Do not save 100% black toner Spot Color... Advanced... Default OKI OK Cancel
- Valitse [**Tulosta vain spottiväriaine** (Printing only spot color toner)] kohdassa [**Käytömenetelmät** (Usage Methods)], ja napsauta [**OK** (OK)].

| pot Color                    |                            |      |
|------------------------------|----------------------------|------|
| Spot Color:                  | White                      |      |
| <u>U</u> sage Method         | s                          |      |
| 🖊 🔿 Do no                    | ot use                     |      |
| 💥 🔿 Full p                   | age                        |      |
| MIII O Data                  | portion (Excluding white)  |      |
| 📶 🔿 Data                     | portion (Including white)  |      |
| 1111 O Printin               | ng only spot color toner   |      |
| Provide Complexity of Applic | cation specification       |      |
|                              |                            |      |
| Spot color tone              | r quantity adjustment:     |      |
| 100 Low                      |                            | High |
|                              |                            |      |
| Don't layer                  | white toner for 100% black |      |
| Don't layer :                | white toner for 100% black |      |

- **11** Napsauta [**OK** (OK)] palataksesi [**Tulosta**] -näytölle.
- 12 Napsauta [**Tulosta**] kohdassa [**Tulosta**] -näytöllä tulostaaksesi.

### Mac OS X -tulostinajurin käyttö

- Avaa tulostettava tiedosto.
- Napsauta [**Sivun asetukset**] osassa [**Tiedosto**] -valikko.
- Valitse paperikoko ja tulostuksen suunta käyttämällä sivun valintaikkunaa, ja napsauta [**OK**].
- Valitse [**Tulosta**] osassa [**Tiedosto**] -valikko.
- 5 Käytä [**Lähde**] -paneelia valitaksesi käytettävän tarjottimen.
- 6 Napsauta [Syöte] -välilehdellä kohdassa [Tulostusasetukset] -paneeli, ja sovellettavat arvot käyttämällä [Median tyyppi] ja [Median paino].
- 7 Valitse [Tulosta vain spottiväriaine (Prints only spot color toner)] kohdassa [Käytömenetelmät (Usage Methods)] osassa [Spottiväri (Spot Color)] -paneeli.

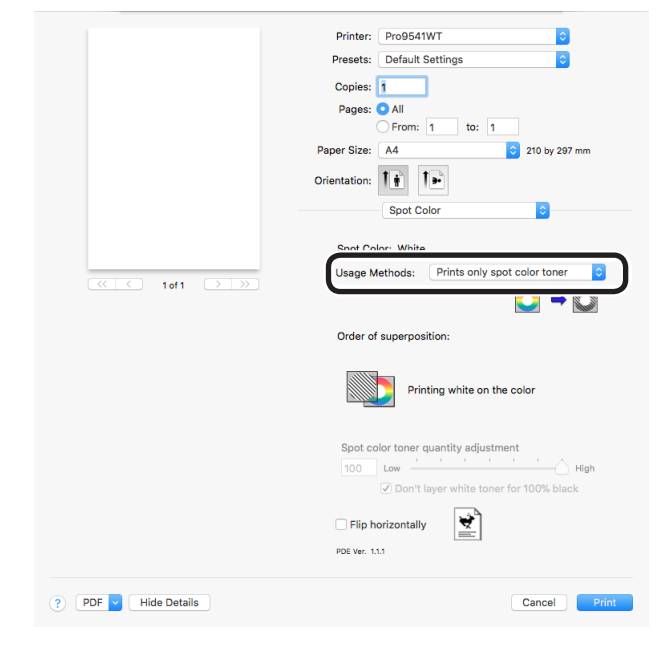

8 Napsauta [**Tulosta** (Print)] painaaksesi.

### Valkoisen väriaineen käyttömäärän säätö

Voit asettaa valkoisen väriaineen käyttömäärän seuraavalla toimenpidemenetelmällä.

#### *[[*//Muistutus]

• Tulostettujen kuvien tiheys tätä toimintoa käyttämällä vaihtelee riippuen alkuperäisestä dokumentista.

### Windows PS -tulostinajurin käyttö

Avaa tulostettava tiedosto.

Valitse [Tiedosto]-valikossa [Tulosta].

Napsauta [Lisäasetukset].

4 5

Valitse [Väri]-välilehti.

Napsauta [Spottiväri (Spot Color)] -painiketta avataksesi spottivärin valintaikkunan.

| Spot Color                             | ×              |
|----------------------------------------|----------------|
| Spot Color: White                      |                |
| Usage Methods                          |                |
| 🥖 🔿 Do not use                         |                |
| Full page                              |                |
| Data portion (Excluding white)         |                |
| 📈 🔿 Data portion (Including white)     |                |
| Printing only spot color toner         |                |
| Application specification              |                |
|                                        |                |
| Spot color toner quantity adjustment:  |                |
| 100 Low                                | High           |
| Don't layer white toner for 100% black |                |
| Special: 💆 🗹 Mirror Print              |                |
| OK                                     | Cancel Default |

6

Säädä spottiväriaineen määrä.

Jos et halua, että valkoinen väriaine limittyy 100 % mustalla tulostettujen osien kanssa, tarkista [Älä kerrosta valkoista väriainetta 100 % mustalle (Don't layer white toner for 100% black)].

Napsauta [OK] palataksesi [Tulosta] -nävtölle.

#### Mac OS X käyttö

- Avaa tulostettava tiedosto.
  - Valitse [Tiedosto]-valikossa [Tulosta].
  - Valitse [**Spottiväri** (Spot Color)]-paneeli.

|                           | Printer: Pro9541WT                     |
|---------------------------|----------------------------------------|
|                           | Presets: Default Settings              |
|                           | Copies: 1                              |
|                           | Pages: 💿 All                           |
|                           | O From: 1 to: 1                        |
|                           | Paper Size: A4 3 210 by 297 mm         |
|                           | Orientation:                           |
|                           | Spot Color                             |
|                           |                                        |
|                           | Spot Color: White                      |
|                           | Usage Methods: Full page               |
| Contraction (Contraction) | ○ → ◎                                  |
|                           | Order of superposition:                |
|                           |                                        |
|                           | Printing white an the color            |
|                           | Spot color toner quantity adjustment   |
|                           | 100 Low High                           |
|                           | Don't layer white toner for 100% black |
|                           | 🛛 Flip horizontally                    |
|                           | PDE We: 11.1                           |
|                           |                                        |

Säädä spottiväriaineen määrä.

- 5 Jos et halua, että valkoinen väriaine limittyy 100 % mustalla tulostettujen osien kanssa, tarkista [Älä kerrosta valkoista väriainetta 100 % mustalle (Don't layer white toner for 100% black)].
- Muuta tarvittaessa muita asetuksia ja 6 napsauta [Tulosta].

**U**Muistutus

• Ellei lisäasetusten tietoja näytetä tulostuksen valintaruudussa, napsauta näytön alaosassa olevaa [Lisäasetukset].

## Tulostus läpinäkyvälle kalvolle

### Läpinäkyvät kalvot joita voidaan käyttää

Käytä läpinäkyvää kalvoa joka tyydyttää seuraavat ehdot.

- Läpinäkyvän kalvon käyttö e-phototulostimissa tai kuiva PPC:ssä.
- Kalvo on lämmönkestävä lämpötilassa 230°C.
- paperin minimileveys 210mm.
- Läpikotaisin testitulostuksen laatua ja paperin sisäänveto etukäteen, ja tarkista että esteitä ei ole ennen käyttöä.

#### ! Huomaa

- Älä käytä kutistuvaa kalvoa pehmytpakkausten tulostuksessa.
- Ohut kalvo saattaa omata heikon imukyvyn, moninkertaisen sisäänsyötön, ja paperitukoksia ilmenee.

### Kalvon asettaminen laitteeseen

#### ! Huomaa

- Erinomaista kirkasta kalvoa ei voi asettaa tasoon 1 tai lisätasoon (valinnainen).
  - Avaa monikäyttölokero (1) itseesi kohti.

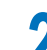

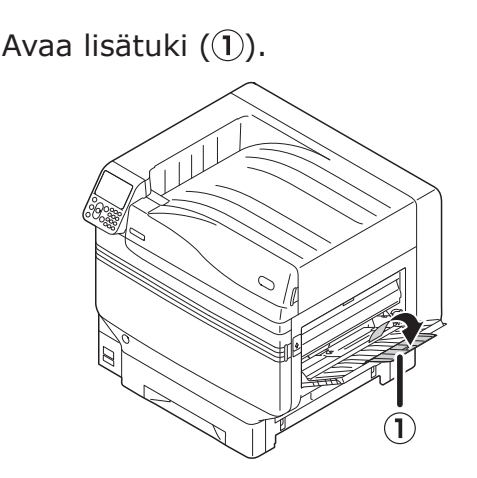

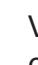

Vedä asetusvipua (2) paperituen oikealla puolella (1) itseesi kohti.

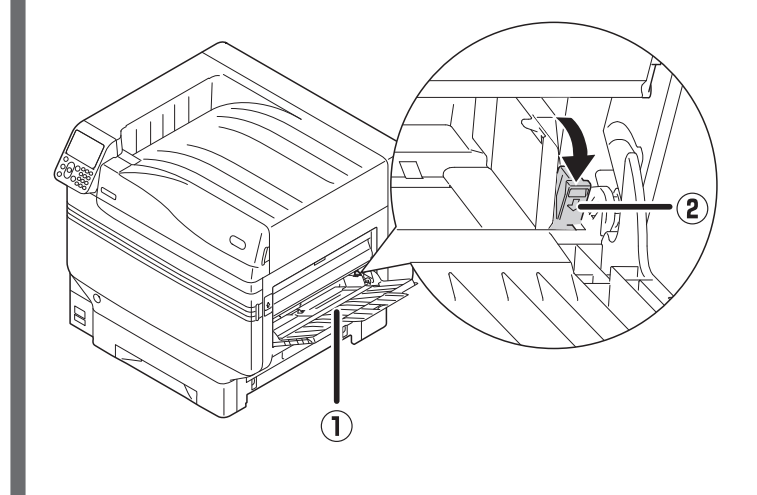

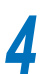

Säädä paperiohjain (1) asetetun paperin leveyteen.

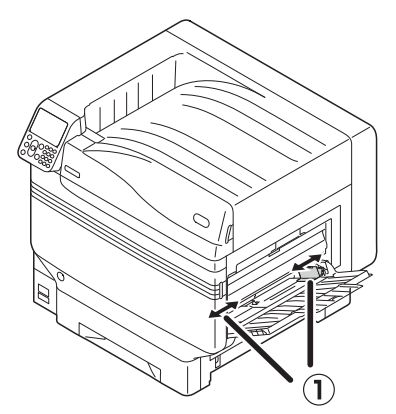

- 5 Aseta paperi siten, että piirtoheitinkalvon hammastusmerkki on sijoitettu kuten kaaviossa.
  - ! Huomaa
  - Älä aseta paperia paperiohjaimen yli (1).

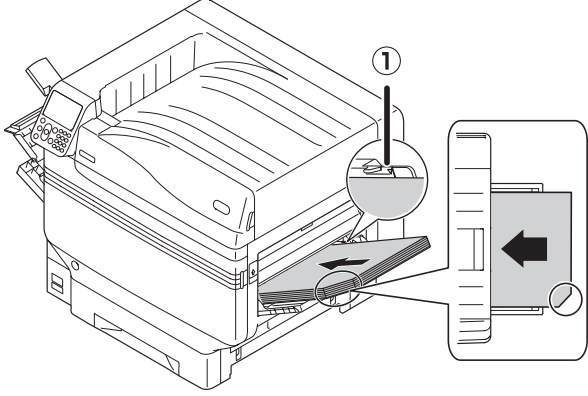

Käyttäessä OKI TRANSPARENCY FILM

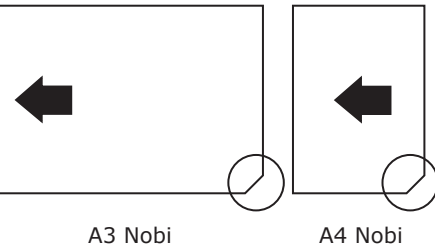

6 Säädä paperiohjain asetetun piirtoheitinkalvon leveyteen.

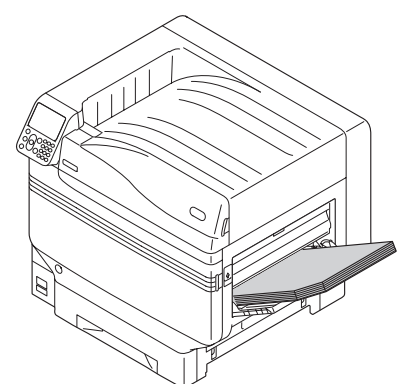

7 Vapauta asetusvipu ja palauta (1) alkuperäiseen sijaintiin.

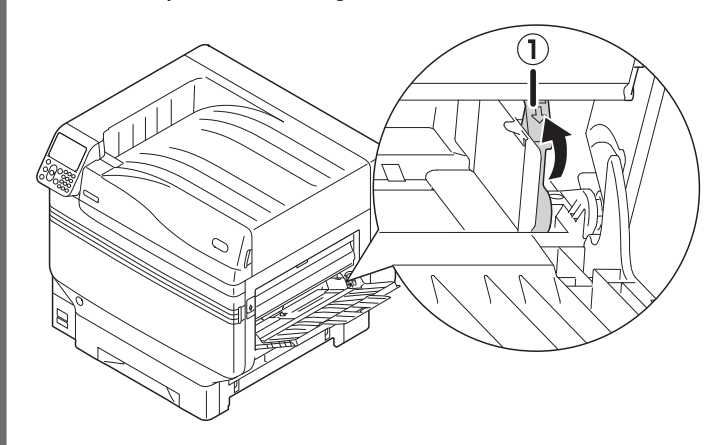

- 8
  - Paina [**Fn**]-näppäintä.

Numeeristen arvojen syöttöruutu tulee näkyviin.

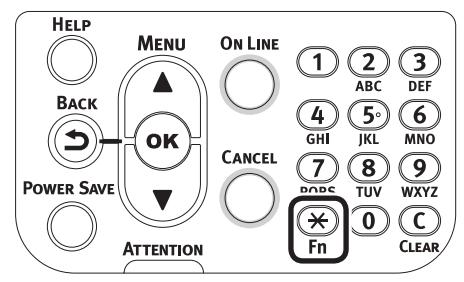

Paina [9] ja [0], ja paina sitten [OK (OK)]-painiketta.

| 90¶<br>Enter 1-3digit Number |  |
|------------------------------|--|
|                              |  |
|                              |  |
|                              |  |
|                              |  |

Valitse paperikoko, ja paina [**OK** (OK)]painiketta.

#### 0/Muistutus

Kun käytetään A4 Nobi -piirtoheitinkalvoa, valitse
 [A4 Wide (A4 Wide )].

| Function Number | Paper Size        | 9/9 Page    |
|-----------------|-------------------|-------------|
| 90              | 1 A4Wide⊡         |             |
| Enter 1-3digi   | 2 ✔A4Wide 🖟       |             |
|                 | 3 B6Half          |             |
|                 | 4 Custom          |             |
|                 |                   |             |
|                 |                   |             |
|                 | Use Online button | to return t |

11 Tarkista, että ✓ on näkyvissä valitun paperikoon vasemmalla puolella, ja paina [**BACK** (BACK)]-painiketta.

**12** Valitse [**Median tyyppi** (Media Type)], ja paina [**OK** (OK)]-painiketta.

| MPTray Config                       | 1/1 Page    |
|-------------------------------------|-------------|
| 1 Paper Size                        |             |
| 2 Media Type                        |             |
| 3 Media Weight                      |             |
| 4 Tray Usage                        |             |
|                                     |             |
|                                     |             |
| Use Online button to return to stan | dby screen. |

Valitse [OKITRANSFILM], ja paina [OK(OK)]-painiketta. Tarkista, että ✓ onnäkyvissä kohdan [OKITRANSFILM]vasemmalla puolella.

| MPTray Config | Media Type              | 1/2 Page |
|---------------|-------------------------|----------|
| 1 Paper Size  | 1 HQFORUH2              |          |
| 🙎 Media Type  | 2 HQFORUH3              |          |
| 3 Media Weigh | 3 HQFORUH4              |          |
| 4 Tray Usage  | 4 HQFORUH5              |          |
|               | 5 VOKITRANSFILM         |          |
|               |                         |          |
| Use Online bi | Use Online button to re | eturn t  |

Palaa valmiustilanäyttöön painamalla [ONLINE (ONLINE)]-painiketta.

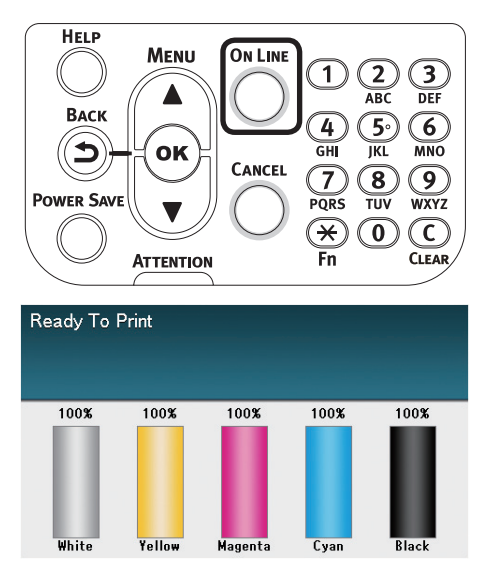

### Piirtoheitinkalvojen luovutuskohteen valmistelu

Piirtoheitinkalvot luovutetaan yläsuuntaiseen pinoajaan.

#### ! Huomaa

- Useita erinomaisia piirtoheitinkalvoja ei voi pinota yläsuuntaiseen pinoajaan. Tulosta jokainen tulostettu piirtoheitinkalvo heti tulostamisen jälkeen ja käynnistä sitten seuraava tulostus.
- 1
- Avaa yläsuuntainen pinoaja (1), joka sisältää laitteen vasemmalla puolella.

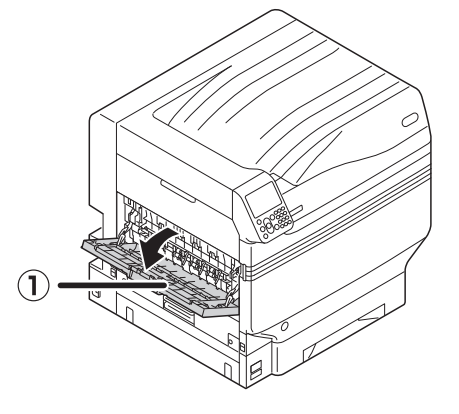

Avaa paperituki (2), kuten kaaviossa näytetty.

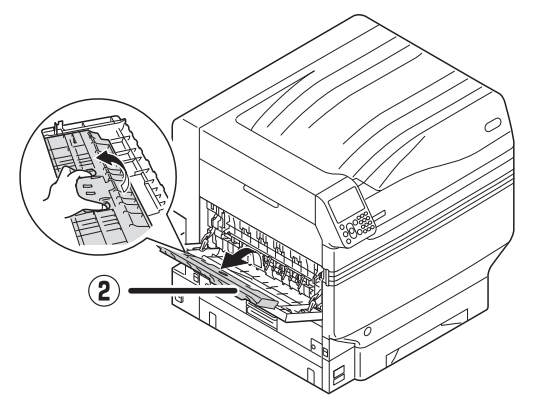

Käännä lisätukea (③) nuolen suuntaan lukitusasentoon.

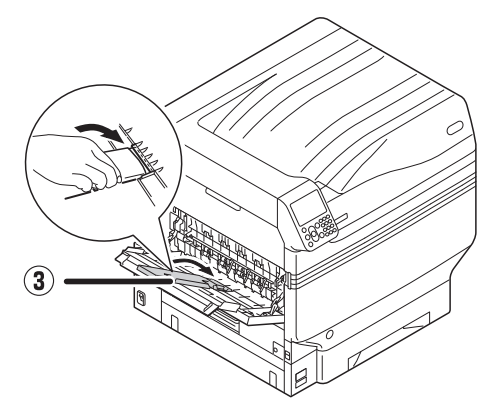

### Peilattu käänteinen tulostus

Jos tulostetaan läpinäkyvälle kalvolle, tulosta järjestyksessä väri (CMYK) ja sitten valkoinen, ja tulosta käyttämällä peilattua käänteistä oikean ulkonäön aikaansaamiseksi kun käännetään ympäri.

Windows PS -tulostinajurin käyttö

Avaa tulostettava tiedosto.

Napsauta [**Sivun asetukset**] osassa [**Tiedosto**] -valikko.

- **3** Valitse paperikoko ja tulostuksen suunta, ja napsauta [**OK**].
  - Valitse [Tulosta] osassa [Tiedosto] -valikko.
- 5 Napsauta [Lisäasetukset] (tai [Ominaisuudet]).
- 6 Valitse [Pinoaja (teksti ylöspäin)] kohdassa [Ulostuloalusta] välilehdellä [Työn asetukset].
- 7 Valitse [**Monikäyttölokero**] kohdassa [**Paperilähde**], [**Paperi ja laatu**] -välilehdellä.
- Valitse [**OKITRANSFILM**] kohdassa [**Media** (Media)].

| - Tray Selection<br>Paper <u>S</u> ource: | Multi-Purpose Tra      | ay    | ~        |
|-------------------------------------------|------------------------|-------|----------|
| <u>M</u> edia:                            | OKITRANSFILM           |       | ~        |
| Color                                     |                        |       |          |
|                                           | Bla <u>c</u> k & White | Color | r        |
|                                           |                        |       |          |
|                                           |                        |       |          |
|                                           |                        |       |          |
|                                           |                        |       | Advanced |
|                                           |                        |       | Auganceu |
|                                           |                        |       |          |

**9** Valitse [**Spottiväri** (Spot Color)] kohdassa [**Väri** (Color)] -välilehdellä.

| Layout Paper/Quality Job Options Color |                     |  |
|----------------------------------------|---------------------|--|
| Color Mode                             |                     |  |
|                                        | Options             |  |
| Graphic Pro                            | Options             |  |
| No Color Matching                      | 9                   |  |
| Greyscale                              |                     |  |
| Toner Saving:                          |                     |  |
| Do not save 100% black toner           | Spot Color Advanced |  |
|                                        |                     |  |

- Valitse [**Dataosuus (Mukaan lukien valkoinen)** (Data portion (Including white))] kohdassa [**Käytömenetelmät** (Usage Methods)].
- **11** Käänteisen tulostuksen osalta, mahdollista [**Mirror reverse** (Mirror Print)], ja napsauta [**OK** (OK)].

| Spot Color                                     | × |
|------------------------------------------------|---|
| Spot Color: White                              |   |
| Usage Methods                                  |   |
| 🦰 🔿 Do not use                                 |   |
| Full page                                      |   |
| Data portion (Excluding white)                 |   |
| O Data portion (Including white)               |   |
| Printing only spot color toner                 |   |
| O Application specification                    |   |
| Card alla bara anniba affinianat               |   |
|                                                |   |
| 100 Low High                                   |   |
| Don't layer <u>w</u> hite toner for 100% black |   |
| Special:                                       |   |
| OK Cancel <u>D</u> efault                      |   |

**2** Napsauta [**OK**] palataksesi [**Tulosta**] -näytölle.

**13** Napsauta [**Tulosta**] kohdassa [**Tulosta**] -näytöllä tulostaaksesi.

### Mac OS X -tulostinajurin käyttö

- Avaa tulostettava tiedosto.
- 2 Napsauta [Sivun asetukset] osassa [Tiedosto] -valikko.
- 3 Valitse paperikoko ja tulostuksen suunta käyttämällä sivun valintaikkunaa, ja napsauta [**OK**].
- 4 Valitse [**Tulosta**] osassa [**Tiedosto**] -valikko.
- 5 Valitse [**Monitoimialusta**] kohdassa [**Lähde**] -paneeli.
- 6 Valitse [Pinoaja (teksti ylöspäin)] kohdassa [Ulostuloalusta] välilehdellä [Paperi] [Tulostusasetukset] -paneelissa.
- Napsauta [Syöte (Feed)] -välilehdellä kohdassa [Tulostusasetukset (Print Options)] -paneeli, ja valitse [OKITRANSFILM] kohdassa [Median tyyppi (Media Type)].

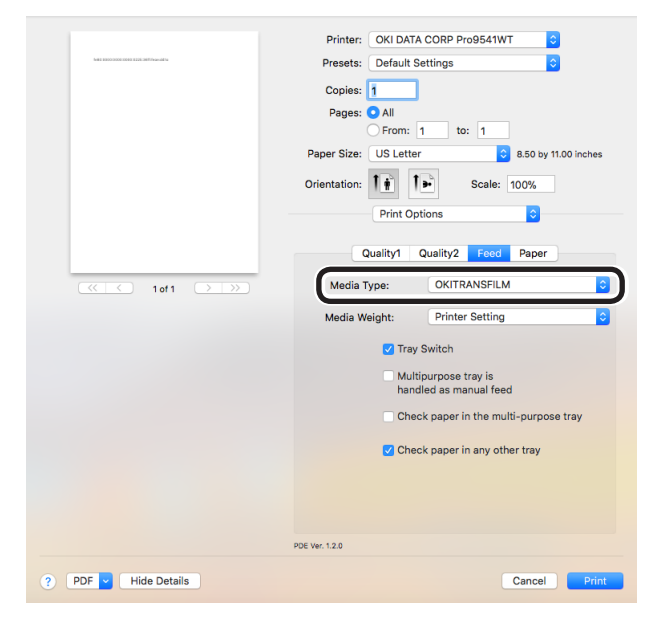

Valitse [**Dataosuus (Mukaan lukien** valkoinen) (Data portion (Including white))] kohdassa [**Käytömenetelmät** (Usage Methods)] kohdan [**Spottiväri** (Spot Color)] -paneelissa. G Käänteisen tulostuksen osalta, mahdollista [Käännä vaakasuunnassa (Flip horizontally)].

|                      | Printer: Pro9541WT                            |
|----------------------|-----------------------------------------------|
|                      | Presets: Default Settings                     |
|                      | Copies: 1                                     |
|                      | Pages: O All                                  |
|                      | From: 1 to: 1                                 |
|                      | Paper Size: A4 210 by 297 mm                  |
|                      | Orientation:                                  |
|                      | Spot Color                                    |
|                      |                                               |
|                      | Snat Color: White                             |
|                      | Usage Methods: Data portion (Including white) |
|                      |                                               |
|                      | Order of superposition:                       |
|                      |                                               |
|                      | Printing white on the color                   |
|                      |                                               |
|                      | Spot color toper quantity adjustment          |
|                      | 100 Low High                                  |
|                      | Don't layer white toner for 100% black        |
|                      |                                               |
|                      | Flip horizontally                             |
|                      | PDE Ver. 1.1.1                                |
|                      |                                               |
| ? PDF V Hide Details | Cancel Print                                  |
|                      |                                               |

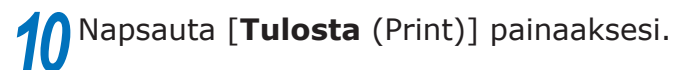

### Tulostus käyttämällä sovelluksia määrittämään spottiväriaine

### Illustrator-sovelluksen käyttö

Tämä selite käyttää Illustrator CS6 -sovellusta esimerkkinä.

### Väriluetteloiden lisäys

Jos käytetään spottivärejä (valkoista), määrittele spottivärit jotka on lisätty kohteille jotka tulostetaan spottivärillä.

1 Avaa väriluettelo-paneeli, ja valitse uusi väriluettelo.

2 Syötä nimi kohdassa [**Name** (Swatch Name)] alla näytetyllä tavalla.

Valkoisen väriaineen osalta SpotColor\_White

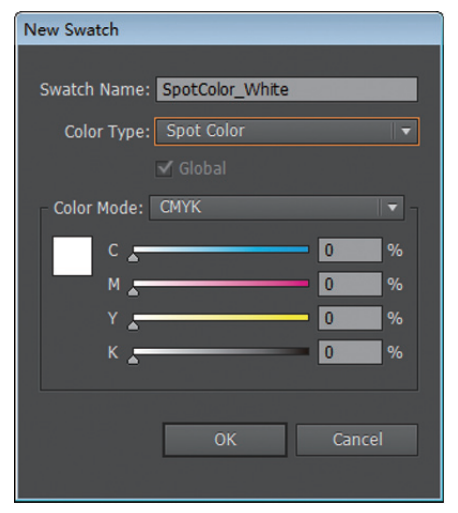

3

Valitse [**Spottiväri** (Spot Color)] kohdassa [**Värilaji** (Color Type)].

| New Swatch                   |
|------------------------------|
| Swatch Name: SastColor White |
| Swatch Name. Spotcolor_white |
| Color Type: Spot Color 👻     |
| 🗹 Global                     |
| - Color Mode: CMYK 💌 -       |
| c 0 %                        |
| M 0 %                        |
| Y 0                          |
| К %                          |
|                              |
| OK Cancel                    |
|                              |

### Tulostus

Jos tulostetaan spottivärejä, tee asetukset käyttämällä sovelluksen tulostuksen valintaikkunaa.

Napsauta [**Lisäasetukset** (Advanced)] tulostuksen valintaikkunan valikon vasemmalla puolella.

2 Valitse [**Simuloi** (Simulate)] kohdassa [**Overprint** (Overprint)].

| Print Preset:<br>Printer:<br>PPD:<br>vanced<br>Print as Bitm<br>Overprint and<br>Overprints:<br>Preset: | Custom<br>OKI C941(PS)<br>OKI C941(PS)<br>Transparency Flatte<br>Simulate                    | ner Options |       | ustom      |              |
|----------------------------------------------------------------------------------------------------|----------------------------------------------------------------------------------------------|-------------|-------|------------|--------------|
| Printer:<br>PPD:<br>vanced<br>Print as Bitm<br>Overprint and<br>Overprints:<br>Preset:                  | OKI C941(PS)<br>OKI C941(PS)<br>Itap<br>Transparency Flatte<br>Simulate<br>[Medium Resolutio | ner Options |       | ustom      |              |
| PPD:<br>vanced<br>Print as Bitm<br>Overprint and<br>Overprints:<br>Preset:                              | OKI C941(PS)<br>hap<br>Transparency Flatte<br>Simulate<br>[Medium Resolutio                  | ner Options |       | üstom      |              |
| vanced<br>Print as Bitm<br>Overprint and<br>Overprints:<br>Preset:                                      | nap<br>  Transparency Flatte<br>  Simulate<br>  [Medium Resolutio                            | n]          |       | ustom      |              |
| Print as Bitri<br>Overprint and<br>Overprints:<br>Preset:                                               | nap<br>Transparency Flatte<br>Simulate<br>(Medium Resolutio                                  | ner Options |       | ustom      |              |
| Overprint and<br>Overprints:<br>Preset:                                                                 | Transparency Flatte<br>  Simulate<br>  [Medium Resolutio                                     | ner Options |       | ustom      |              |
|                                                                                                    | Simulate<br>(Medium Resolutio                                                                | n]          |       | ustom      |              |
|                                                                                                    | (Medium Resolutio                                                                            | n]          |       | ustom      |              |
|                                                                                                    |                                                                                              |             |       |            |              |
|                                                                                                    |                                                                                              |             | Print |            |              |
|                                                                                                    |                                                                                              |             | Done  | Done Print | Done Print C |

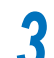

Napsauta [Tulosta (Printer)].

UWindows-ympäristössä käyttö

- Valitse Windows PS tulostinajurit, ja napsauta [Lisäasetukset] (tai [Ominaisuudet]).
- (2) Valitse [**Spottiväri** (Spot Color)] kohdassa [**Väri**] -välilehdellä.
- (3) Valitse [Sovelluksen teknillinen erittely (Application specification)] kohdassa [Käytömenetelmät (Usage methods)], ja napsauta [OK (OK)].

| Spot Color                             | × |
|----------------------------------------|---|
| Spot Color: White                      |   |
| Usage Methods                          |   |
| C Do not use                           |   |
|                                        |   |
| O Data portion (Excluding white)       |   |
| O Data portion (Including white)       |   |
| Printing only spot color toner         |   |
| Application specification              |   |
|                                        |   |
|                                        |   |
|                                        |   |
|                                        |   |
|                                        |   |
| Spot color toner quantity adjustment:  |   |
| 100 Low High                           |   |
| Don't layer white toner for 100% black |   |
| Special: 🖉 🗹 Mirror Print              |   |
| OK Cancel Default                      |   |

(4) Ota tulostus käyttöön.

Acintosh-ympäristössä käytettäessä

- (1) Valitse [**Spottiväri** (Spot Color)] -paneeli.
- (2) Valitse [Sovelluksen teknillinen erittely (Application specification)] kohdassa [Käytömenetelmät (Usage methods)], ja napsauta [Tulosta (Print)].

|                      | Printer: Pro9541WT                       |
|----------------------|------------------------------------------|
|                      | Presets: Default Settings                |
|                      | Copies: 1                                |
|                      | Pages: O All                             |
|                      | From: 1 to: 1                            |
|                      | Paper Size: A4 210 by 297 mm             |
|                      | Orientation:                             |
|                      | Spot Color                               |
|                      | Spot Color: White                        |
|                      | Usage Methods: Application specification |
|                      |                                          |
|                      | Order of superposition:                  |
|                      |                                          |
|                      | Printing white on the color              |
|                      | Spot color toner quantity adjustment     |
|                      | 100 Low High                             |
|                      | ✓ Don't layer white toner for 100% black |
|                      | Flip horizontally                        |
|                      | PDE Ver. 11.1                            |
|                      |                                          |
| ? PDF V Hide Details | Cancel                                   |
|                      |                                          |

(3) Ota tulostus käyttöön.

### Photoshop-sovelluksen käyttö

Tässä toimenpiteessä käytetään esimerkkinä Photoshop CS6 -sovellusta.

### Spottivärikanavien lisäys

Jos käytetään spottivärejä (valkoista), määrittele spottivärikanavat jotka lisätään kohteille jotka tulostetaan spottiväreillä.

Avaa kanava-paneeli, ja valitse uusi spottiväri-kanava.

2 Syötä nimi kohdassa [**Nimi**] alla näytetyllä tavalla.

Valkoisen väriaineen osalta: SpotColor\_ White

| Name:  | Spot   | Color_White  |   | ОК    |
|--------|--------|--------------|---|-------|
| — Ink  | Charac | teristics    |   | Reset |
| Color: |        | Solidity: 66 | % |       |

### Tallennus PDF-muodossa

Spottitulostus suoraan Photoshop-sovelluksesta ei ole mahdollista, joten ensisijaisesti tulosta tiedosto PDF-muodossa.

#### Tulostus

2

5

- Avaa tiedosto joka on tallennettu PDFmuodossa käyttäen Acrobat tai Adobe Reader -sovelluksia.
  - Valitse [**Tiedosto**]-[**Tulosta**] avataksesi tulostuksen valintaikkunan.
- Napsauta [Lisäasetukset].
- Valitse [Väri] tulostusvalintaikkunan vasemmalla puolella olevasta valikosta, ja valitse [Simulate overprint].
  (Adobe Reader -sovellusta käytettäessä, napsauta [Lisäasetukset], ja valitse sitten [Simulate overprint].)
  - Napsauta [**OK**] valitaksesi tulostuksen valintaikkunan.

| Settings: Custom      | Delete  Save As                          |
|-----------------------|------------------------------------------|
| Printer: OKI C941(PS) | Print As Image 300 💌 dpi                 |
|                       | Color Management                         |
|                       | Color Handling: Printer Color Management |
|                       | Color Profile:                           |
| Output                | Output Color: Composite                  |
| Marks and Bleeds      | Apple autout accelerations               |
| PostScript Options    | Apply output preview settings            |
| •                     |                                          |
|                       |                                          |

Windows-ympäristössä käyttö

- **1** Valitse Windows PS tulostinajurit, ja napsauta [**Lisäasetukset**] (tai [**Ominaisuudet**]).
- 2 Valitse [**Spottiväri** (Spot Color)] kohdassa [**Väri**] -välilehdellä.
- 3 Valitse [Sovelluksen teknillinen erittely (Application specification)] kohdassa [Käytömenetelmät (Usage methods)].

| Spot Color: White                                                                                     |           |
|----------------------------------------------------------------------------------------------------|-----------|
| _sage Methods                                                                                         |           |
| 🜈 🔿 Do not use                                                                                        |           |
| Full page                                                                                             | App       |
| Data portion (Excluding white)                                                                        |           |
| O Data portion (including write)                                                                      |           |
|                                                                                                    |           |
|                                                                                                    |           |
| Spot color toner quantity adjustment:                                                                 |           |
| Spot color toner quantity adjustment:                                                                 | High      |
| Spot color toner quantity adjustment:<br>100 Low<br>Don't layer white toner for 100% black            | High      |
| Spot color toner quantity adjustment:<br>100 Low<br>Don't layer white toner for 100% black<br>Special | High<br>c |

Macintosh-ympäristössä käytettäessä

- Valitse [**Spottiväri** (Spot Color)] -paneeli.
- 2 Valitse [Sovelluksen teknillinen erittely (Application specification)] kohdassa [Käytömenetelmät (Usage methods)].

|                      | Printer: Pro9541WT                       |
|----------------------|------------------------------------------|
|                      | Presets: Default Settings                |
|                      | Copies: 1                                |
|                      | Pages: O All                             |
|                      | From: 1 to: 1                            |
|                      | Paper Size: A4 210 by 297 mm             |
|                      | Orientation:                             |
|                      | Spot Color                               |
|                      | Spot Color: White                        |
|                      | Usage Methods: Application specification |
|                      |                                          |
|                      |                                          |
|                      | Order of superposition:                  |
|                      | Printing white on the color              |
|                      | Spot color toner quantity adjustment     |
|                      | 100 Low High                             |
|                      | On't layer white toner for 100% black    |
|                      | Flip horizontally                        |
|                      | PDE Ver. 1.1.1                           |
|                      |                                          |
| ? PDF V Hide Details | Cancel Print                             |
|                      |                                          |

**3** Ota tulostus käyttöön.

### Valkoisen sävyjyrkkyyden hienosäätäminen

Hienosäädä jokaisen valkoisen korostuksen, tummennuksen ja keskitason sävyjyrkkyyden astetta tulostimen ohjauspaneelista.

#### // Muistutus

• Näytetään valkoista väriainetta käytettäessä.

Tässä osassa kuvataan toimenpide, jolla hieman tummennetaan valkoisella korostettuja kohtia.

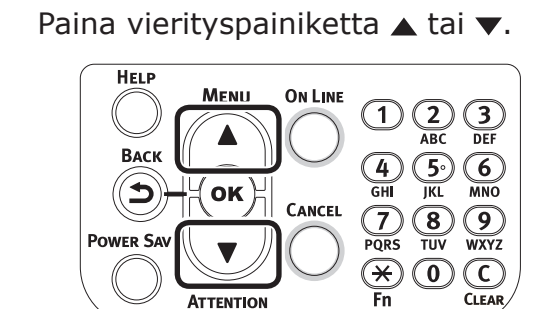

2 Valitse [Kalibrointi (Calibration)], ja paina [OK (OK)] -painiketta.

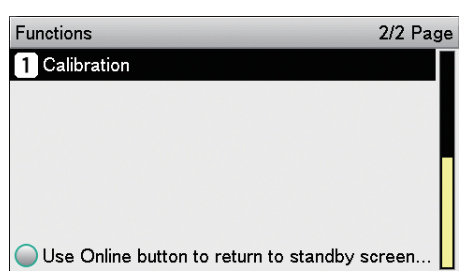

3 Valitse [**Valkoisen säätö** (White Tuning)], ja paina [**OK** (OK)] -painiketta.

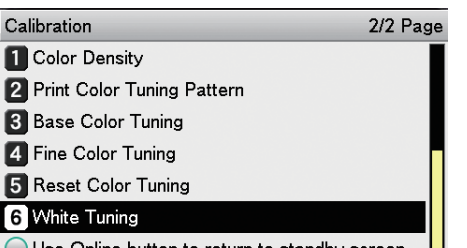

- Use Online button to return to standby screen...
- Valitse [**Huippu** (Highlight)], ja paina [**OK** (OK)] -painiketta.

| White Tuning                       | 1/1 Page      |
|------------------------------------|---------------|
| 1 Highlight                        |               |
| 2 Mid-Tone                         |               |
| 3 Dark                             |               |
|                                    |               |
|                                    |               |
|                                    |               |
| Use Online button to return to sta | andby screen. |

5 Määritä valkoisen korostusarvoksi hieman korkeampi arvo, kuin nyt asetettu arvo ja paina [OK (OK)]painiketta. Tarkista että ✓ on näkyvillä määritellyn arvon vasemmalla puolella.

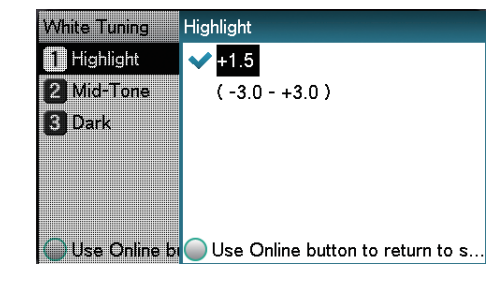

#### // Muistutus

Lisää arvoa tummentaaksesi ja laske arvoa vaalentaaksesi väriä.

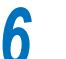

Paina [**ONLINE** (ONLINE)] -painiketta palataksesi valmiustilanäyttöön.

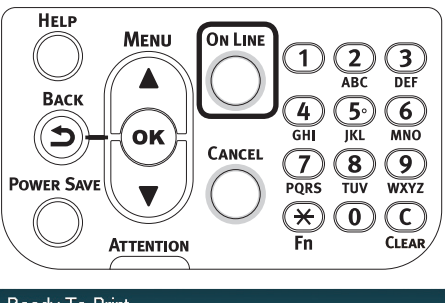

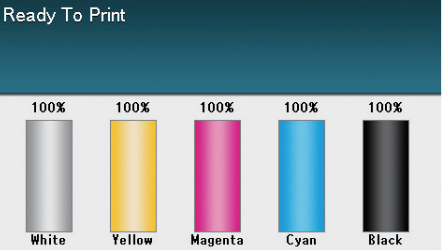

# **Oki Electric Industry Co., Ltd.** 1-7-12 Toranomon, Minato-ku, Tokyo

105-8460, Japan

www.oki.com/printing/